# Bilingual Student Record for PowerSchool (ELPA Test Score Report) version 1.00

The Bilingual Student Record lists all the student ELPA test scores and ELPA screener test scores entered in PowerSchool. A report page is printed for each student and test. Tests are listed by student name and the test date in descending order.

ELPA Test scores can be selected by individual student or by school building. Report options include the ability to select active and active/inactive students.

If test scores for a school building are printed, the output file name is "pdfELPAScores <n>.PDF", where <n> is the school building number. If a student report is selected, then the output report name is "pdfELPAStudent <n>.PDF, where <n> is the student number.

## Version Change History 1.0

May 2010 - First version

## PowerSchool requirements

The ELPA test score is expected to be entered in the alpha field. The report program will replace the alpha field with the numeric field value, when the alpha test score is blank and the test numeric score is greater than zero (0). The report program will replace the alpha field with the percentage field value, when the alpha test score is blank and the test percentage score is greater than zero (0).

# ELPA Test Score Report option screen

- Identify the file directory where the ELPA Test Score report is created. This directory should be used each time you run the program.
- Choose the school building where the ELPA test scores are printed.
- Choose to print all the student test scores in the school building or ELPA scores for an individual student.
- Select to print active or active/inactive students.
- Select to print the last ELPA test date, or all the ELPA tests and ELPA screener tests taken by the student.

Click on the "Browse" button to select and choose the output file directory where your PDF report file is saved.

| hool ELPA Test Score Report version 1.0 |                                                                                                    |  |
|-----------------------------------------|----------------------------------------------------------------------------------------------------|--|
| C:\AttendanceWork\                      | Browse                                                                                                    |  |
| Warren Woods Tower High School 0 🔫      | Print                                                                                                    |  |
| O Print selected students               |                                                                                                    |  |
| Active/Inactive students                |                                                                                                    |  |
| O Print all tests taken                 |                                                                                                    |  |
| <b>*</b>                                |                                                                                                    |  |
| 0,1,2,3,4,5,6,7,8,9,10,11,12,14,20,     |                                                                                                    |  |
|                                         | <ul> <li>ELPA Test Score Report version 1.0</li> <li>C:AttendanceWork\</li> <li>Warren Woods Tower High School 0</li> <li>Print selected students</li> <li>Active/Inactive students</li> <li>Print all tests taken</li> <li>0,1,2,3,4,5,6,7,8,9,10,11,12,14,20,</li> </ul> |  |

### **Error Messages**

Error message are displayed on the bottom of the screen.

#### Error missing output file directory to create the report.

Please select an output file directory to create the report file.

## Error a building must be selected for the report.

The report is run for individual school buildings. Select a building number in the combo box.

#### Error list of grade levels are required (1,2,3...).

A list of grade levels is required. Enter a list of grades "0,1,2,3,4,5,6,7,8,9,10,11,12" to include all grades in the school building.

#### Error select a student to print.

The option to print an individual student is set. Select a student in the combo box to print test scores for the student.

# Sample ELPA Test Score Report

| Warren Woods Tower High School |                                                                                          | ol                | Bilingual Student Record |                                                                                                |                                                                                                  |                                 |          |
|--------------------------------|------------------------------------------------------------------------------------------|-------------------|--------------------------|------------------------------------------------------------------------------------------------|--------------------------------------------------------------------------------------------------|---------------------------------|----------|
| 27900 BUNERT RD                |                                                                                          |                   | D                        |                                                                                                |                                                                                                  |                                 | 05/16/20 |
| WARREN,                        | MI 48088                                                                                 | Student num       | ber: 1 🛛 🌱               | 1 Grade: 9                                                                                     | UIC: 1 19                                                                                        |                                 |          |
| Address:                       | .D                                                                                       | R Birth d         | ate: 07                  | 96                                                                                             | Languag                                                                                          | e: LEP prgm:                    | No       |
|                                | WARREN MI 48088                                                                          | Mother            | τ K                      |                                                                                                | Birth:                                                                                           | Exit Code:                      |          |
| Phone:                         | - 511                                                                                    | Father            | S                        |                                                                                                | Origin:                                                                                          | Exit Date:                      |          |
| ELPA tes                       | st on 03/01/2010                                                                         |                   |                          |                                                                                                | 121                                                                                              |                                 |          |
|                                | Listening                                                                                | Reading           | Writing                  | Speaking                                                                                       | Comprehension                                                                                    | Overall<br>Performance<br>Level |          |
| Scale Sc                       | ore 74                                                                                   | 71                | 60                       | 73                                                                                             | 71                                                                                               | 653                             |          |
| Cut Sco                        | ore 71                                                                                   | 67                | 65                       | 73                                                                                             | 68                                                                                               | Prof                            |          |
| DOMAIN                         | STA                                                                                      | Percen<br>Correct | DOMAIN                   | STANDARD                                                                                       |                                                                                                  | Percent                         |          |
| Listening                      |                                                                                          |                   |                          | Writing                                                                                        |                                                                                                  |                                 | -        |
| L.1                            | Follow simple and co                                                                     | mplex directions  | 100.0                    | W.1                                                                                            | Use conventions and formats of written<br>English                                                |                                 | NA       |
| L.2                            | Understand spoken E<br>social contexts                                                   | n 100.0           | W.2                      | Use grammatical conventions of English                                                         |                                                                                                  | 57.1                            |          |
| L.3                            | Identify main ideas ar<br>from spoken English                                            | 100.0             | W.3                      | Write using appropriate vocabulary choice<br>and variation                                     |                                                                                                  | NA                              |          |
| L.4                            | Identify the meaning content areas                                                       | 100.0             | W.4                      | Construct sentences and develop paragraphs<br>to organize writing supporting a central idea    |                                                                                                  | 75.0                            |          |
| L.5                            | Identify seaker attitude and point of view                                               |                   |                          | W.5                                                                                            | Use the writing process to produce writing                                                       |                                 | NA       |
| L.6                            | Make inferences and                                                                      | 75.0              | W.6                      | Use various types of writing for specific<br>purposes                                          |                                                                                                  | NA                              |          |
| Reading                        |                                                                                          |                   | W.7                      | Use multiple sources to extend writing                                                         |                                                                                                  | NA                              |          |
| R.1                            | Recognize concepts                                                                       | NA                | W.8                      | Use tone and voice to engage specific<br>audiences                                             |                                                                                                  | 75.0                            |          |
| R.2                            | Demonstrate phonolo<br>relationship of listenin                                          | the NA<br>ng      | Speaking                 | 11.                                                                                            |                                                                                                  | 1100                            |          |
| R.3                            | Build vocabulary to d                                                                    | 85.7              | S.1                      | Use spoken English for daily activities within<br>and beyond the school setting                |                                                                                                  | NA                              |          |
| R.4                            | Understand and use grammatical structures<br>of English to improve reading comprehension |                   | ion NA                   | S.2                                                                                            | Engage in conversations for personal<br>expression and enjoyment                                 |                                 | NA       |
| R.5                            | Read and demonstrate comprehension of<br>main ideas and supporting details               |                   | 100.0                    | S.3                                                                                            | Use spoken English and nonverbal<br>communication in socially and culturally<br>appropriate ways |                                 | NA       |
| R.6                            | Apply reading skills in<br>contexts                                                      | : NA              | S.4                      | Use Enghlish to interact in the classroom                                                      |                                                                                                  | 100.0                           |          |
| R.7                            | Read for research pu                                                                     | 100.0             | S.5                      | Provide and obtain information; express and<br>exchange opinions                               |                                                                                                  | 100.0                           |          |
| R.8                            | Make inferences, pre<br>from reading                                                     | ons 80.0          | S.6                      | Demonstrate comprehension pronunciation<br>and intonation for clarity in oral<br>communication |                                                                                                  | 100.0                           |          |
| R.9                            | Analyze style and for                                                                    | NA                | S.7                      | Present information, concepts, and ideas to<br>an audience of listeners on a variety of topics |                                                                                                  | 75.0                            |          |
| R.10                           | Identify authors voice                                                                   | f 100.0           | S.8                      | Use strategies to extend communicative<br>competence                                           |                                                                                                  | 100.0                           |          |